## Postup na rezervaci účastnického místa v kurzu Elektrikář 20241/2025

Nejdříve si vyberete v rozcestníku, zda si registrujete účastnické místo v kurzu nebo se hlásíte jako případní náhradníci na účastnické místo

| strea | ni skola elektrotechnicka, Ostrava, Na Jizdarne 50, p. o. |
|-------|-----------------------------------------------------------|
|       | Kurz Elektrikář 2024/20 5 ③                               |
|       | Náhradníci na Kurz Elektrikář 2024/2025 ⑦                 |

Rezervace účastnického místa v Kurzu Elektrikář 2024/2025 (23. 7. 2024 od 15:00 do 19:00)

| Na Jízdárně 30/423<br>Střední škola elektrotechnická, Ostrava, Na Jízdárně 30<br>702 00<br>Česká republika |
|----------------------------------------------------------------------------------------------------|
|----------------------------------------------------------------------------------------------------|

Pak se vám otevře stránka s vlastní rezervací, kde vyberete datum rezervace a rezervaci:

| Střední škola elektr | rotechnická, Osti | rava, Na Jízd       | lárně 30, p. o | ).             |               |             |         |
|----------------------|-------------------|---------------------|----------------|----------------|---------------|-------------|---------|
|                      | KURZ ()           |                     |                |                |               |             |         |
|                      | <                 |                     | červenec, 2024 |                |               |             |         |
|                      | РО                |                     |                |                |               |             |         |
|                      | 22                | 23                  |                |                |               |             |         |
|                      |                   |                     |                | 19:00          |               |             |         |
|                      | 1.) Vyberte (     | klikněte na) (<br>2 | datum          | likněte na) re | ezervaci (čas | konce rezer | vování) |

Rezervace účastnického místa v Kurzu Elektrikář 2024/2025 (23. 7. 2024 od 15:00 do 19:00)

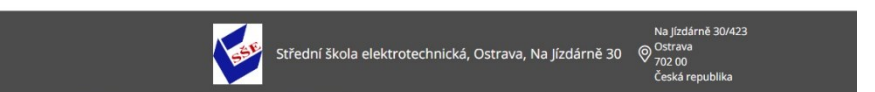

Nakonec vyplníte kontaktní údaje a potvrdíte je tlačítkem REZERVOVAT:

| SLUŽBA: Kurz Elektrikář 2024/2025 DALŠÍ INFO |                   |  |  |  |  |
|----------------------------------------------|-------------------|--|--|--|--|
| Jméno*                                       | Příjmení*         |  |  |  |  |
| E-mail*                                      | Telefon*          |  |  |  |  |
| REZE                                         | +427 XXX XXX XXXX |  |  |  |  |
| REZERVOVAI                                   |                   |  |  |  |  |

V případě, že v daný den vám systém zobrazí hlášení: "V tento den není dostupný žádný termín k rezervaci." jsou všechna účastnická místa již zaplněna.